## How To Create a Discussion Forum

- Before anything can happen in the "Discussion Board", *the instructor must create a forum*.
- Most instructors create a new forum for each week of the course, focused on a new topic.

## Here's how to create a forum in Blackboard:

- 1. Go into the Discussion Board area and click on "Add Forum".
- 2. Type in a title for your forum, something like this:
- 3. Type in a description. Many instructors put the week's question HERE, along with the posting deadline. For example:

Week 6 - Sept 22 - 28

Description

```
Which do you receive more of: spam email, telemarketing
calls, or "junk" mail through the postal service? Which
bothers you the most? Why?
Do you think there should be legislation that prohibits
spam? Why are why not?
Post your answer and respond to two classmates before
midnight, Sunday, Sept 28.
```

4. Choose your "Forum Settings". I recommend these:

## Forum Settings:

🗖 Allow anonymous posts.

- Allow author to modify message after posting.
- Allow author to remove own posted messages.
- Allow file attachments.
- Allow new threads.
- 5. Scroll down and click SUBMIT.

## TIPS:

- After creating the forum, you (& your students) can click on the forum title to go into the forum.
- A student should then click "Add New Thread" to post his/her answer.
- When you create a 2<sup>nd</sup> forum (or 3<sup>rd</sup>, 4<sup>th</sup>, 5<sup>th</sup>, etc.), change the "number drop-down" to the left of the forum title to "1" so it will move to the top.